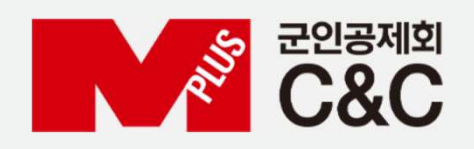

# 군 복무 중 대학 원격강좌 학점취득 수강신청 안내 (모바일)

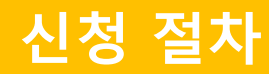

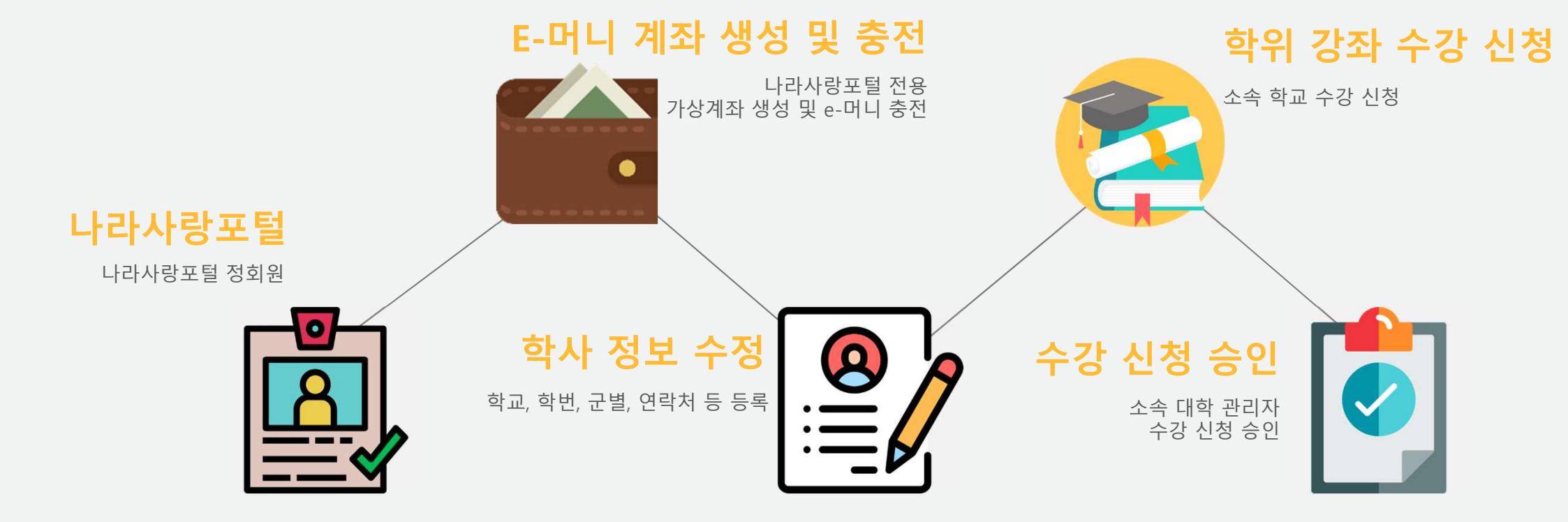

### 자동 정회원 전환 불가 시

## ✔ 국방부 소속 병사 자동 정회원이 안된 경우?

자대배치 후 한달 소요 후 나라사랑포털 정회원으로 자동 전환됩니다. 정회원 전환이 필요한 경우 나라사랑포털 군e-러닝 담당자에게 수동 전환을 요청합니다.

[수동 정회원 전환]

- 나라사랑포털 군e-러닝 QnA 또는 이메일로 필요 정보 기재
- 필요 정보 : 군 경력증명서
- 이메일 주소 : helpedu@mmaacnc.or.kr

### ✔ 병무청 소속 사회복무요원 정회원이 안된 경우?

e병무지갑을 통해 나라사랑포털 로그인 시 자동 정회원 전환

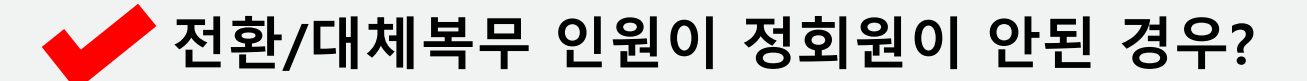

나라사랑포털 군e-러닝으로 문의

군e-러닝 관련 문의 : 1522-0770 / helpedu@mmaacnc.or.kr 상담 시간 : 09:00 ~ 18:00 (수강신청 기간 시 19:00까지 연장)

## <나라사랑포털> e-머니 계좌생성 및 충전

| ) · · · · · · · · · · · · · · · · · · ·                                                                     | ☐ 나라사람카드 → e-마니 가레 → 음전하기 →                                                                                                    | િ પચમરૂઝ                                                                                          |
|----------------------------------------------------------------------------------------------------|----------------------------------------------------------------------------------------------------|---------------------------------------------------------------------------------------------------|
| 고생 여러분 10년 520 최고 선물건이요 []<br>군 금연웹툰 보고,<br>사이 금연 결심 이자!<br>2023년 2월 1일 ~ 2월 28일                            | 실시간 충전<br>공인인증서 없이 e-머니를 실시간으로 충전할 수 있는 서비스입니다.<br>출금계작을 사전에 동특하신 후에 서비스 이용이 가능하십니다                                                                                                    | e-머니 잔액조회                                                                                         |
| + 소식 더보기                                                                                                    | e-머니 충전                                                                                                    | 전에조회 사용내역                                                                                         |
| D         R         E         A         M           학업역량         취업창업         인성리더십         건강습관         가치 | 출금계작법호 6989 60685 / 국민은함<br>+중권금액 운<br>+e-미니 비밀번호                                                                                                    | e-머니 현황<br>e-미니게최번호 001 105403/ 음청                                                                |
| 공지사항 용사 혜택 병 자기개발비 나라사랑카드                                                                                   | e-머니계좌 0016 306403/국민은철                                                                                                    | 매금주 한 ( 14302)<br>e-미니 현재 잔액 0 원 (한금경 : 0원)                                                       |
| ····································                                                                        | e-머니 실시간 충전 나먹은 e-머니전액조회에서 확인하실 수 있습니다. (e-머니 전액호회<br>충전금액은 최소 5,000원 최지 50,000원 까지 가능합니다.<br>e-머니 비밀번호 초기회하신 후 e-머니 비밀번호 타이에서 비밀번호호기회: 해주세요.<br>비밀번호 초기회하신 후 e-머니 비밀번호를 제중목 하셔야. 서비스를 이용할 수 있습니다.<br>홍전 최소 | <b>이번달 1개월진 2개월진 3개월진</b><br>조회기간<br>2023-02-09 回 · 2023-02-15 回 검색<br>※ 기간 교회는 최대 1년 전까지만 가능합니다. |
| E머니 온라인강좌 모바일 휴가/후급 후급교통 예약<br>증                                                                            |                                                                                                    |                                                                                                   |
| <td>1회 최대 360,000원까지 충전<br/>(1일 2번 제한)</td> <td>e-머니 계좌번호로 이체로 충전 가능</td>                                   | 1회 최대 360,000원까지 충전<br>(1일 2번 제한)                                                                                                    | e-머니 계좌번호로 이체로 충전 가능                                                                              |

충전금액 입력 > e-머니 비밀번호 입력 > 충전
 충전 완료

## 나라사랑포털 접속 및 로그인 (네이버, 다음, 구글에서 "나라사랑포런" 검색) > 군 e-러닝 클릭 아이디 : 나라사랑카드 전면 @ 앞 숫자 / 비밀번호(최초) : 주민번호 앞 6자리(생년월일)

|                            | , 청년DF                                   | ₹EAM 국군드림                                                                     | =                                       | 3:35 7                                                                           |
|----------------------------|------------------------------------------|-------------------------------------------------------------------------------|-----------------------------------------|----------------------------------------------------------------------------------|
| 병여리분! 이벤트                  | : 참여하고 선물받아요 ()<br>2111드 [노] 등           | @ +===+ +                                                                     |                                         | <ul> <li>elearning.narasarang.or.kr/lm</li> <li>수강신청</li> </ul>                  |
| 년 2월                       | 박은 도 I<br>전 결심 ඊ<br>1일 ~ 2월 289          |                                                                               |                                         | 님의 <b>2021년 1학기</b> 개설강좌 입니다.<br>학칙을 숙지 하신 후 수강신청 하기 바랍니다.                       |
| l                          | + 소식                                     | 석 더보기                                                                         |                                         | 학칙 보기                                                                            |
|                            |                                          |                                                                               |                                         | 강좌명 🔻                                                                            |
|                            | RIVI                                     |                                                                               |                                         |                                                                                  |
| 격량 취                       | R<br>I업·창업 인성·                           | 리더십 건강습관                                                                      | M<br>ア 치                                | 검색                                                                               |
| 18 *                       | R<br>1업·창업 인성·                           | 리더십 건강습관                                                                      | <b>ド</b>                                | 검색                                                                               |
| 북량 추<br>[]<br>[]사항         | R<br>1입창업 인성·<br>용사 혜택                   | 리더십 건강습관                                                                      | 가치 가치                                   | 검색<br>건국대 테스트용<br>수강신청                                                           |
| 량 추<br> 사항<br>&공모전         | R<br>(입창업) 인성·<br>용사 혜택<br>()<br>명 급여 확인 | 리더십 건강습관<br>병 자기개발비<br>(비)<br>장병내일준비적금                                        | 가치<br>가치<br>나라사랑카드<br>다학학위강좌            | 건국대 테스트용<br>수강신청<br>《 < 1 >                                                      |
| 량 추<br>사항<br>X공모전          | RG 창업 인성<br>용사 혜택<br>병 급여 확인             | 리더십 건강습관<br>병 자기개발비<br>오병내일준비적금                                               | 가치<br>가치<br>나라사랑카드<br>대학학위강좌            | 건국대 테스트용<br>수강신청<br>《 〈 1 >                                                      |
| 량 추<br>사항<br>요공모전<br>이니    | R입창업 인성<br>용사 혜택<br>병 급여 확인<br>온라인강좌     | 리더십 건강습관<br>병 자기개발비<br>(명 자기개발비<br>(한국)<br>장병내일준비적금<br>(한국)<br>모바일 휴가/후급<br>중 | 가치<br>가치<br>나라사랑카드<br>대학학위강좌<br>주급교통 예약 | 건국대 테스트용       수강신청       《     1       컨텐츠모집     이용약관       이메일무단수집거부     PC 최면 |
| 역량 추<br>지사항<br>E&공모전<br>EU | R<br>영 급여 확인<br>온라인강좌                    | 리더십 건강습관<br>병 자기개발비<br>(명 자기개발비<br>(대일준비적금<br>(대일 휴가/후급<br>중                  | 가치<br>가치<br>나라사랑카드<br>대학학위강좌<br>후급교통 예약 | 건국대 테스트용       수강산형       《<                                                     |

## 수강 신청

## 수강 신청

| 3:36 -                                 | LTE D                         | 3:39 7                                                | •11 LTE ()              | 3:39 7                                                        | • II LTE 🗩 |
|----------------------------------------|-------------------------------|-------------------------------------------------------|-------------------------|---------------------------------------------------------------|------------|
| leearning.narasarang.or.kr/lms/user/m. |                               | leearning.narasarang.or.kr/lms/us                     | ser/m C                 | learning.narasarang.or.kr/lms/                                | user/m C   |
| রি শ্রিবার্ণ বিবাদির                   | ×                             | 대학별 학사일정                                              | =                       | 대학별 학사일정                                                      | ≡          |
| 님 014302 🕑                             | 정회원                           | ☆ > 군e-러닝 > 학위강좌                                      |                         |                                                               |            |
| 8 0 0                                  |                               |                                                       |                         |                                                               |            |
| 메일 쪽지 1:1게시판                           |                               | 2021년                                                 | •                       | 2021년                                                         |            |
| e-머니                                   | 0 >                           |                                                       |                         | 건국대학교                                                         | ×          |
| 나라사랑카드<br>군e-러닝                        | [수강 신청일<br>[수강신청 정<br>[수강 철회일 | ] 수강신청 가능(승<br>정일 ] 수강신청 / <sup>#</sup><br>] 수강취소만 가능 | 인 후 취소 불가)<br>취소 본인이 가능 | <b>수강 신청일</b><br>2021.02.15 ~ 2021.03.12<br>개강일<br>2021.03.02 |            |
| 학위강좌                                   |                               |                                                       |                         | 스가시처 저저인                                                      | I          |
| - 수강신청                                 |                               |                                                       |                         | 2021.03.02 ~ 2021.03.12                                       |            |
| - 대학별학사일정<br>- 학사정보수정                  |                               | 2021년 1학기 학사일정<br>* 대학별 학사일정은 가나다 순으로 정렬 되었습니다.       |                         | <b>수강 철회일</b><br>2021.03.02 ~ 2021.03.12                      |            |
| – 대학공지사항                               |                               |                                                       |                         |                                                               |            |
| <b>일반강좌</b>                            |                               | 건국대학교<br>02.15 ~ 03.12                                | >                       | <b>송강일</b><br>2021.06.21                                      | _          |
| - 외국어 인포멀 콘텐츠                          |                               | 건양대학교                                                 | \<br>\                  | 건양대학교                                                         |            |
| – 맞춤형영어강좌                              |                               | 02.15 ~ 03.12                                         | /                       | 02,15 ~ 03,12                                                 | /          |
| - 인문학<br>- 독학사                         |                               | 경북대학교<br>02.15 ~ 03.12                                | >                       | 경복대학교<br>02.15 ~ 03.12                                        | >          |
| د > … 4                                | ſ                             | < > 4                                                 | ٢                       | < > ··· 4                                                     | ) ①        |

#### 대학별 학사일정을 통해 소속 대학의 수강신청 / 정정 기간 등 세부 일정 확인 가능

#### 1. 학위강좌 클릭 -> 하단 강좌명, 수강신청 클릭하면 신청페이지로 이동

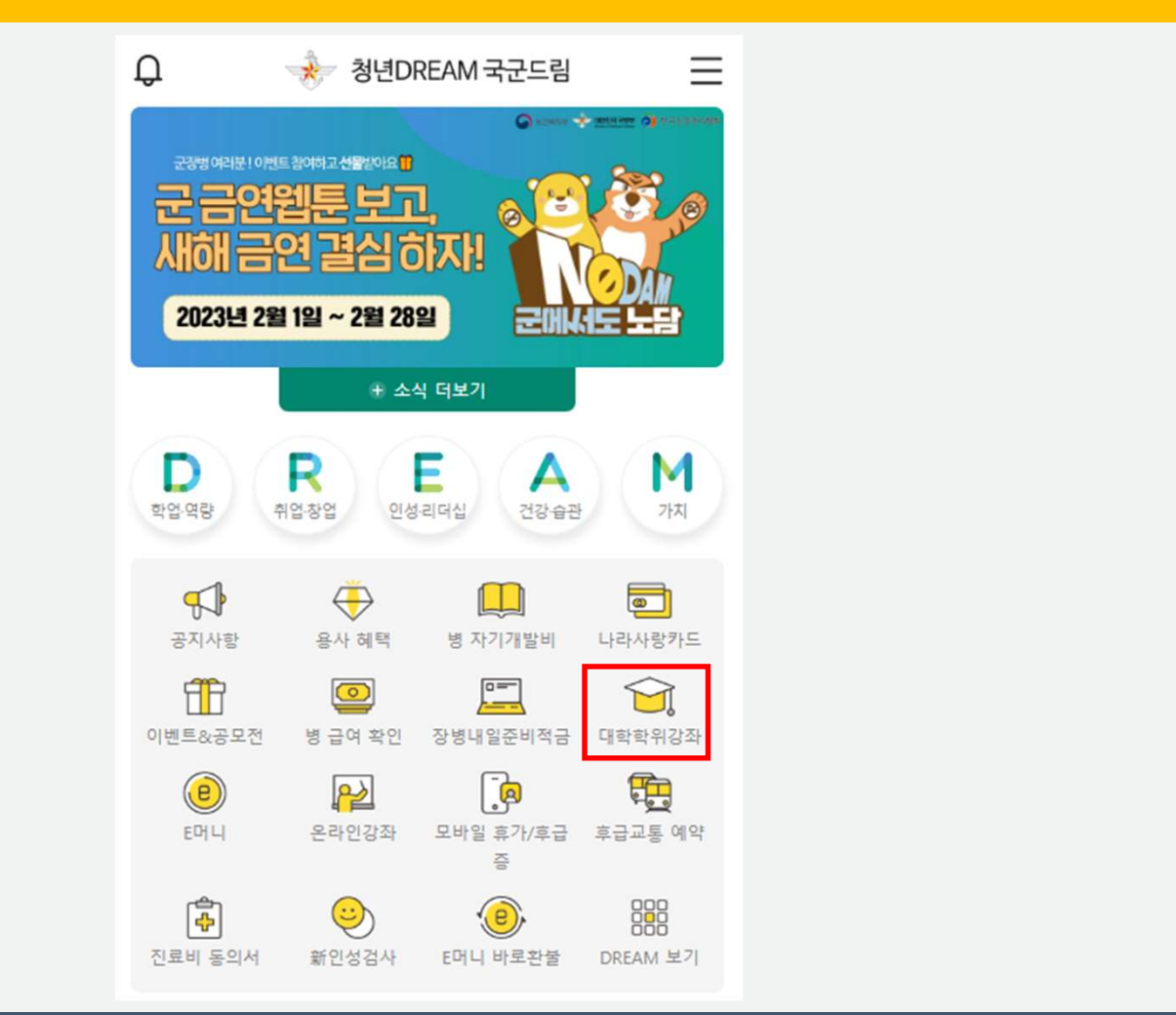

| 3:40 <b>7</b> Il LTE                   |                         |             |  |  |
|----------------------------------------|-------------------------|-------------|--|--|
| leerning.narasarang.or.kr/lms/user/m C |                         |             |  |  |
|                                        | 수강신청                    | ≡           |  |  |
| ☆ > 군e-러닝 > 학위경                        | 가좌                      |             |  |  |
| 의 2021년 1章<br>건국대 테스트용                 | 의 2021년 1학기 개설강좌 입니다.   |             |  |  |
|                                        | 강좌정보                    |             |  |  |
| 강좌상세보기                                 |                         |             |  |  |
| 강좌개요                                   |                         |             |  |  |
| 수강신청                                   |                         |             |  |  |
| 목록가기                                   |                         |             |  |  |
|                                        |                         |             |  |  |
| 컨텐츠모집                                  | 이용약관                    | 개인정보처리방침    |  |  |
| 이메일무단수집거부                              | PC 화면                   | 관계사이트       |  |  |
| COPYRIGHT                              | 「 2020 대한민국 국방부 All Rig | ht Reserved |  |  |
| < >                                    | •••                     | 5           |  |  |

## 수강 신청

# 학사정보 확인 > 학사정보 저장 > 수강신청 > 결제(e-머니) e-머니 부족 시 e-머니 충전 후 수강 신청 (e-머니 충전방법은 "e-머니 계좌생성 및 충전" 참고)

수강 신청

| <b>3:40 1</b><br><b>4</b> Q elearning.narasarar<br>수강신 | ng.or.kr/lms/user/m C | <b>본교 대학 과목 수강신청 시 유의사항</b><br>군복무중 학점인정 관련 공지사항을 반드시 확인 후 수강<br>신청하며 추후에 불이익이 발생하지 않도록 하시기 바랍니<br>다. |
|--------------------------------------------------------|-----------------------|----------------------------------------------------------------------------------------------------|
| ☆ > 군e-러닝 > 학위강좌<br>님의 <b>2021년 1학기</b> 개설강좌 입         | 니다.                   | 대학교명(*)<br>군인공제회임시대학                                                                                  |
| 건국대 테스트용()                                             | Ż                     | 학과명(*)<br>ㅇ ㅇ                                                                                         |
| 강좌상세<br>강좌개                                            | 보기                    | <b>학번(*)</b><br>123456                                                                                |
| 수강신                                                    | 청                     | 핸드폰번호(*)<br>821093033138                                                                              |
| 목록가                                                    | 21                    | 고번(*)         1. 학사정보 확인 후 저장                                                                         |
| 컨텐츠모접 이용약감                                             | 객 개안정보처리방침<br>전 관계사이트 | 이메일(*) 2. 수강신청 클릭                                                                                     |
| COPYRIGHT 2020 대한민국 국                                  | 방부 All Right Reserved | 기4302         @ narasarang.or.kr         3. 수강신청이 되지 않을 경우<br>e-머니 충전                                 |
| < > ····                                               | 5                     | 학사정보 저장 수강신청                                                                                          |

# 학위강좌 탭에서 개설된 학기에 수강중인 강좌, 신청/취소한 강좌, 완료한 강좌, 재수강 강좌 현황 확인 가능 본인이 속한 대학의 학사 일정과 공지사항 등을 확인 가능

| 3:45 <b>-</b> I                       | LTE 🔲, | 4:10 7                              | •11 LTE 🔲   |                            |
|---------------------------------------|--------|-------------------------------------|-------------|----------------------------|
| leearning.narasarang.or.kr/lms/user/m | y C    | learning.narasarang.or.kr/lms       | s/user/my C |                            |
| – 맞춤형영어강좌                             |        | 1학기                                 | •           |                            |
| - 인문학                                 |        |                                     |             |                            |
| - 독학사                                 |        | 강좌명 ▼                               |             |                            |
| - 검정고시                                |        | 검색                                  |             |                            |
| – 취업                                  |        |                                     |             |                            |
| – IT/OA                               |        |                                     |             |                            |
| – 어학                                  |        | 2021년도 1학기                          |             |                            |
| - 자격증                                 |        | 전공기초: 건국대 테스트용                      |             |                            |
| 나의강의실                                 |        | 교수 : 김군공                            | ^           |                            |
| - 학위강좌                                |        | · 학점 1                              |             |                            |
| - 일반강좌                                |        | · 수강신청일 21.01.25                    |             |                            |
| 이벤트                                   |        | · <b>수강대학</b> 군인공제회임시대학             |             |                            |
| - 이벤트                                 |        | • 상태 접수                             |             |                            |
| - 이러닝설문                               |        | ·비고 -                               |             | 1. 신성 걸과(상태)               |
| - 이러닝수기                               |        | 수강취소                                |             | - 섭수 : 소속 내악 관리사 확인 설자 중   |
| 고객센터                                  |        | 4                                   |             | (악번, 군휴악 등 성보 확인 숭)        |
| - 공지사항                                |        | « < 1 >                             | >>          | - 승인 : 소속 대학 관리자 승인        |
| – 군 e-러닝 안내                           |        |                                     |             | *나라사랑포털 담당자가 아닌 소속 대학 관리자가 |
| – Q&A                                 |        | 컨텐츠모집 이용약관                          | 개인정보처리방침    | 직접 확인 후 수강 여부(승인/쥐소) 결정    |
| - LHIQ&A                              |        | 이메일무단수집거부 PC 화면                     | 관계사이트       |                            |
| - FAQ                                 |        | COPYRIGHT 2020 대한민국 국방부 All Right R | leserved    | 2. 소속 대학 관리자 승인 이후 수강 시작   |
| < > ··· 4                             | ₾      | < > ··· [                           | 4 1         | (최종 수강신청 완료)               |

## 수강 신청 확인

## 나의 강의실 – 완료한 강좌에서 수강한 강좌 성적 확인 가능 '성적 결과 확인서' 인쇄는 PC에서만 가능

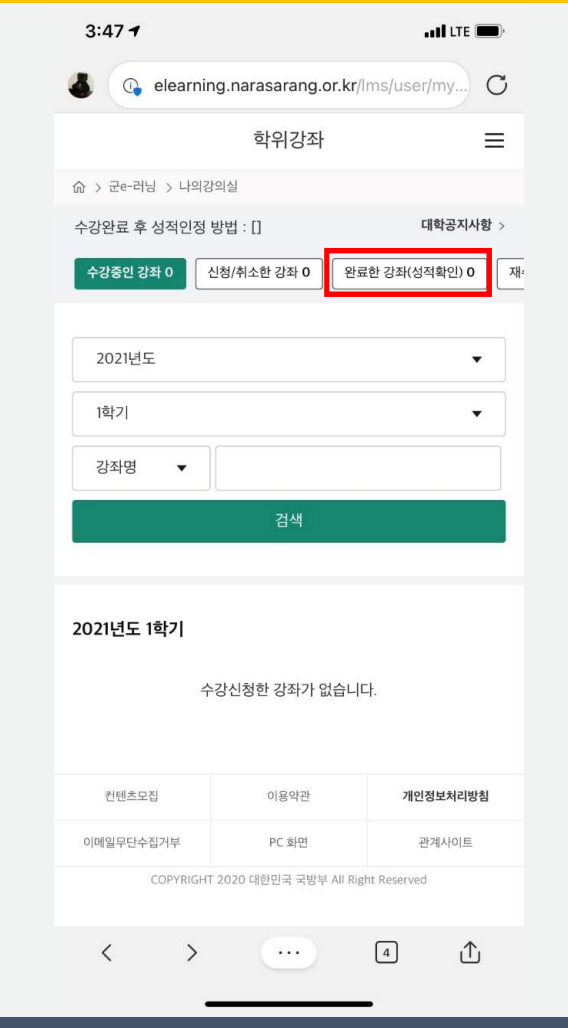

## 수강 결과 확인(성적 확인)